# **Tax Collection Detail Report**

Last Modified on 07/18/2023 1:49 pm CDT

## Overview

The purpose of the Tax Collection Detail report is to help you see how much tax is going to be collected in your tax wire.

This report differs from the Wire Summary and the Tax Deposit reports in that it auto excludes jurises that TempWorks doesn't collect for tax processing (e.g. TempWorks doesn't collect/pay/file for NYMCTMT tax, so it's auto excluded from the Tax Collection Detail Report).

### Security

To access this report, you will need to be a member of the "Tax Administration" report security group.

\*Note\* For more information on security within Beyond and Enterprise, please see the following articles:

- Beyond Managing Security Groups
- Enterprise Security Roles

### **Running the Report**

Once you have access, select the "Tax Collection Detail" report from the list:

| Reports |                                                        |                            |                 |                    |                    |           |  |
|---------|--------------------------------------------------------|----------------------------|-----------------|--------------------|--------------------|-----------|--|
|         | Q Tax Collection                                       | × All                      | Report Groups   | → All Record Types | V CLEAR            | FILTERS 🗙 |  |
|         |                                                        | _                          | FAVORITES       | ALL REPORTS        |                    |           |  |
|         | Showing 1 of 1                                         |                            |                 |                    |                    | i         |  |
|         | Tax Collection Detail<br>Displays a list of tax amount | s that will be collected f | or tax payments |                    | Tax Administration | *         |  |

The report will open and show the following filters:

| С т      | Canada Work, CardiffUK, Eag 👻                                                            | LSTMZero, LSTSZ                                                                                                    | ero, ABBOT 👻                                                                                                    |
|----------|------------------------------------------------------------------------------------------|----------------------------------------------------------------------------------------------------|----------------------------------------------------------------------------------------------------|
| <b>~</b> | Start Date*                                                                              | End Date*                                                                                                    |                                                                                                    |
|          | Secondary Grouping*                                                                      | Employer Type*                                                                                                    |                                                                                                    |
| *        | Compatible Juris -                                                                       | EINC                                                                                                    | •                                                                                                    |
| ses*     |                                                                                          |                                                                                                    |                                                                                                    |
| > >      |                                                                                          | ē                                                                                                    | VIEW REPORT                                                                                                    |
| 5        | C •<br>•<br>•<br>•<br>•<br>•<br>•<br>•<br>•<br>•<br>•<br>•<br>•<br>•<br>•<br>•<br>•<br>• | C  Canada Work, CardiffUK, Eag Canada Work, CardiffUK, Eag Canada Work, CardiffUK, | C ▼       Canada Work, CardiffUK, Eag ▼       LSTMZero, LSTSZ         ▼       Start Date*       End Date*         ▼       Secondary Grouping*       Employer Type*         ▼       Compatible Juris       ▼         Sees*       >>1       ■ |

- **Employer**: The Employer (EINC).
- Branch: A list of Branch records associated with the selected EINC(s).
- Compatible Juris: A list of tax jurisdictions that are included within the calculations.
- Date Filter: Choose whether the information is displayed by Weekend Bill or Check Date.
- Start Date: The date in which calculations begin.
- End Date: The date in which calculations end.
- Primary Grouping: The first grouping on how the information is displayed within the report:
  - Check Date Quarter
  - Check Date Month
  - Weekend Bill
  - Juris Status
- Secondary Grouping: The second grouping on how the information is displayed within the report:
  - Compatible Juris
  - Parent Juris
  - Tax State
- Employer Type: Leave this as "EINC" by default.
- Show Uncollectible Jurises: Selecting this allows you will see tax jurisdictions that are not being collected in tax processing.

\*Primary Example\* The following is the primary method in which the report should be run to show you how much tax is going to be collected within your tax wire:

- Employer: "Select All"
- Branch: "Select All"
- Compatible Juris: "Select All"
- Date Filter: "Weekend Bill"
- Start Date: Select an appropriate Start Date.
- End Date: Select an appropriate End Date.
- Primary Grouping: "Weekend Bill"

- Secondary Grouping: "Compatible Juris"
  - Optionally, you can select "Parent Juris" or "Tax State" if you so choose.
- Employer Type: Leave this as "EINC" by default.
- Show Uncollectible Jurises: Make sure this is not selected.

| igh Tooh Stoffing Inc.: EINC                                                                                                    | Бга                                                                           | non"<br>nada Wark Cardiffili                                                                         | ( Fog                                                                                                    | LOTM                                                                                                    | Ible Juris"<br>Zaro I CTCZa                                                                                                    |                                                                                                    |                                                      |
|----------------------------------------------------------------------------------------------------|-------------------------------------------------------------------------------|----------------------------------------------------------------------------------------------------|----------------------------------------------------------------------------------------------------|----------------------------------------------------------------------------------------------------|----------------------------------------------------------------------------------------------------|----------------------------------------------------------------------------------------------------|------------------------------------------------------|
| ign Tech Starting Inc.: EINC                                                                                                    |                                                                               | nada work, Cardino                                                                                   | <, Eag ▼                                                                                                    | LSTIVI                                                                                                    | Zero, LSTSZe                                                                                                    | ero, ABBUT 👻                                                                                                    |                                                      |
| ate Filter*                                                                                                    | Sta                                                                           | rt Date*                                                                                             |                                                                                                    | End Date                                                                                                    | e*                                                                                                    |                                                                                                    |                                                      |
| /eekend Bill                                                                                                    | • 07                                                                          | /02/2023                                                                                             |                                                                                                    | 07/16                                                                                                    | /2023                                                                                                    | i i                                                                                                    |                                                      |
| rimary Grouping*                                                                                                    | Sec                                                                           | ondary Grouping*                                                                                     |                                                                                                    | Employe                                                                                                    | er Type*                                                                                                    |                                                                                                    |                                                      |
| /eekend Bill                                                                                                    | - Co                                                                          | mpatible Juris                                                                                       | -                                                                                                    | EINC                                                                                                    |                                                                                                    | Ψ.                                                                                                    |                                                      |
| <pre>I&lt; &lt; PAGE10F1 &gt;</pre>                                                                                                    | > >1                                                                          |                                                                                                    |                                                                                                    |                                                                                                    | <b>• •</b>                                                                                                    |                                                                                                    | PORT                                                 |
| Tax Collection Detail<br>High Tech Staffing<br>Taxes for checks with WeekendBill from 7/2/2                                                                                                    | 2023 through 7/16/2023                                                        | grouped by Weekend Bill, from                                                                        | the following selected                                                                                                    | Entity Leve<br>d branches: '(All Brar                                                                                                    | (Hierld 2)                                                                                                    | tempw                                                                                                    | ort/                                                 |
| Tax Collection Detail<br>High Tech Staffing<br>Taxes for checks with WeekendBill from 7/2/2<br>Selected;<br>*Subject Wages = ( JurisGross - PreTax Adju                                                                                                    | >>>>>>>>>>>>>>>>>>>>>>>>>>>>>>>>>>>>>>                                        | grouped by Weekend Bill, from                                                                        | the following selected                                                                                                    | Entity Level<br>d branches: '(All Brar                                                                                                    | I (Hierld 2)                                                                                                    | temp                                                                                                    | /ork                                                 |
| Tax Collection Detail<br>High Tech Staffing<br>Taxes for checks with WeekendBill from 7/2/7<br>Selected?.<br>"Subject Wages = (JurisGross - PreTax Adju<br>Compatibl<br>High Tech Staffing Inc. EINC: 0 FEIN: 11                                                                                                    | > >  <br>2023 through 7/16/2023<br>stments )<br>ie Juris Parent .<br>54645165 | grouped by Weekend Bill, from<br>Juris Tax State Juris Statu                                         | the following selected                                                                                                    | Entity Level<br>d branches: '(All Brar<br>Juris Gross                                                                                                    | I (Hierld 2)<br>tches<br>Subject Wages*                                                                                                    |                                                                                                    |                                                      |
| IX       PAGE FOF T         Tax Collection Detail         High Tech Staffing         Taxes for checks with WeekendBill from 7/2/2         "Subject Wages = ( JurisGross - PreTax Adju<br>Compatibl         High Tech Staffing Inc.       EINC: 0 FEIN: 11         El WEB: 07/02/2023                                                                                                    | > >  <br>2023 through 7/16/2023<br>stments )<br>e Juris Parent .<br>54645165  | grouped by Weekend Bill, from<br>Juris Tax State Juris State                                         | the following selected s WeekendBill WeekendBill Total                                                                                           | Entity Level<br>d branches: '(All Brar<br>Juris Gross<br>\$862,263.50                                                                                        | I (Hierld 2)<br>Subject Wages*<br>\$861,228.62                                                                                                    | Amount Taxable                                                                                                   |                                                      |
| Tax Collection Detail<br>High Tech Staffing<br>Taxes for checks with WeekendBill from 7/2/2<br>selected?:<br>"Subject Wages = (JurisGross - PreTax Adju<br>Compatibi<br>High Tech Staffing Inc. EINC: 0 FEIN: 11<br>@ WEB: 07/02/2023<br>@ WEB: 07/09/2023                                                                                                    | 2023 through 7/16/2023<br>stments )<br>ie Juris Parent .<br>54645165          | grouped by Weekend Bill, from<br>Juris Tax State Juris State                                         | the following selected<br>s WeekendBill<br>WeekendBill Total<br>WeekendBill Total                                                                | Entity Level<br>d branches: '(All Brar<br>Juris Gross<br>\$862,263.50<br>\$8627,572.00                                                                       | (Hierld 2)<br>Subject Wages*<br>\$861,228.62<br>\$627,485.60                                                                                             | Amount Taxable<br>\$732,533.94<br>\$531,074.60                                                                   | Amour<br>\$25,8<br>\$18,3                            |
| IX PAGE TOPT >> Tax Collection Detail High Tech Staffing Taxes for checks with WeekendBill from 7/2/2 Selected?. *Subject Wages = (JurisGross - PreTax Adju Compatibi High Tech Staffing Inc. EINC: 0 FEIN: 11 E WEB: 07/02/2023 E WEB: 07/16/2023 E WEB: 07/16/2023                                                                                                    | > >1<br>2023 through 7/16/2023<br>stments )<br>lee Juris Parent .<br>54645165 | grouped by Weekend Bill, from<br>Juris Tax State Juris State                                         | the following selected<br>s WeekendBill<br>WeekendBill Total<br>WeekendBill Total<br>WeekendBill Total                                           | Entity Level<br>d branches: '(All Bran<br>Juris Gross<br>\$862,263.50<br>\$8627,572.00<br>\$10,000.00                                                        | (Hierld 2)<br>Subject Wages*<br>\$861,228.62<br>\$627,485.60<br>\$10,000.00                                                                              | Amount Taxable<br>\$732,533.94<br>\$5531,074.60<br>\$10,000.00                                                   | Amour<br>\$25,8<br>\$18,3<br>\$3                     |
| IX       PAGE FOFT       >         Tax Collection Detail       High Tech Staffing         Taxes for checks with WeekendBill from 7/2/2       Subject Wages = ( JurisGross - PreTax Adju Compatible         High Tech Staffing Inc.       EINC: 0 FEIN: 13         I WEB: 07/09/2023       Image: Compatible         I WEB: 07/16/2023       Image: Compatible                                                                                                    | > >  <br>2023 through 7/16/2023<br>stments )<br>le Juris Parent ,<br>54645165 | grouped by Weekend Bill, from<br>Juris Tax State Juris State<br>EINC: 0 High Tech                    | the following selecter<br>s WeekendBill<br>WeekendBill Total<br>WeekendBill Total<br>WeekendBill Total<br>Staffing Inc. Total                    | Entity Level<br>d branches: '(All Bran<br>Juris Gross<br>\$862,263.50<br>\$8627,572.00<br>\$10,000.00<br>\$10,000.00<br>\$1,499,835.50                       | (Hierld 2)<br>Subject Wages*<br>\$861,228.62<br>\$627,485.60<br>\$10,000.00<br>\$1,498,714.22                                                            | Amount Taxable<br>\$732,633.94<br>\$531,074.60<br>\$10,000.00<br>\$10,000.00                                     | Amour<br>\$25,8<br>\$18,3<br>\$3<br>\$44,5           |
| IX PAGE FOF 1 → S<br>Tax Collection Detail<br>High Tech Staffing<br>Taxes for checks with WeekendBill from 7/2/2<br>Selected?.<br>*Subject Wages = (JurisGross - PreTax Adju<br>Compatibl<br>High Tech Staffing Inc. EINC: 0 FEIN: 13<br>@ WEB: 07/02/2023<br>@ WEB: 07/16/2023<br>@ WEB: 07/16/2023                                                                                                    | - >1 2023 through 7/16/2023 stments ) le Juris Parent . 54645165              | grouped by Weekend Bill, from<br>Juris Tax State Juris State                                         | the following selected<br>s WeekendBill<br>WeekendBill Total<br>WeekendBill Total<br>WeekendBill Total<br>Staffing Inc. Total<br>Report Total    | Entity Level<br>d branches: '(All Bran<br>Juris Gross<br>\$862,263.50<br>\$627,572.00<br>\$10,000.00<br>\$1,499,835.50                                       | (Hierld 2)<br>Subject Wages*<br>\$861,228.62<br>\$627,485.60<br>\$10,000.00<br>\$1,498,714.22<br>\$1,498,714.22                                          | Amount Taxable<br>\$732,533.94<br>\$531,074.60<br>\$10,000.00<br>\$1,273,608.54<br>\$1,273,608.54                | Amour<br>\$25,8<br>\$18,3<br>\$3<br>\$44,5<br>\$44,5 |
| Image: Contract of the state of the state of the sta | > >  <br>2023 through 7/16/2023<br>stments )<br>64645165                      | grouped by Weekend Bill, from<br>Juris Tax State Juris Statu<br>EINC: 0 High Tech<br>generated 7/18/ | the following selected<br>s WeekendBill<br>WeekendBill Total<br>WeekendBill Total<br>Staffing Inc. Total<br>Report Total<br>2023 1:31:55 PM by T | Entity Level<br>d branches: '(All Brar<br>Juris Gross<br>\$862,263.50<br>\$8627,572.00<br>\$10,000.00<br>\$1,499,835.50<br>\$1,499,835.50<br>'EMPWORKS\Beyon | (Hierid 2)<br>(Hierid 2)<br>Subject Wages*<br>S861,228.62<br>S861,228.62<br>S627,485.60<br>S10,000.00<br>S14,98,714.22<br>S1,498,714.22<br>S1,498,714.22 | Amount Taxable<br>\$732,533,94<br>\$531,074.60<br>\$10,000.00<br>\$10,000.00<br>\$1,273,608.54<br>\$1,273,608.54 | Amoun<br>\$25,8<br>\$18,33<br>\$44,5<br>\$44,5       |

The following are additional examples on how this report can be run depending on the information you want to see:

#### Example 1 - Primary/Secondary Grouping

By setting the Primary Grouping to "Juris Status" and the Secondary Grouping to "Compatible Juris", you are able see which jurisdictions are active/set up on the admin side, and which ones are not:

| nployer*<br>igh Tech Staffing Inc.: EINC                                                                                                    | •                                              | Branch*<br>Canada                  | Work, CardiffUl                                                                                                    | K, Eag 👻                                                                                                    | Compat<br>LSTM                                                                                                    | ible Juris*<br>Zero, LSTSZe                                                                      | ro, ABBOT 👻                                                                      | -                                                           |
|----------------------------------------------------------------------------------------------------|------------------------------------------------|------------------------------------|----------------------------------------------------------------------------------------------------|----------------------------------------------------------------------------------------------------|----------------------------------------------------------------------------------------------------|--------------------------------------------------------------------------------------------------|----------------------------------------------------------------------------------|-------------------------------------------------------------|
| te Filter*<br>eekend Bill                                                                                                    | <b>*</b>                                       | Start Date <sup>*</sup><br>07/02/2 | 023                                                                                                    |                                                                                                    | End Dat<br>07/16                                                                                                    | e*<br>/2023                                                                                      | ä                                                                                | -                                                           |
| imary Grouping*<br>uris Status                                                                                                    | •                                              | Secondary<br>Compati               | Grouping*<br>ible Juris                                                                                                    | •                                                                                                    | Employe                                                                                                    | er Type*                                                                                         | Ŧ                                                                                | -                                                           |
| ] ShowUncollectibleJurises*                                                                                                    |                                                |                                    |                                                                                                    |                                                                                                    |                                                                                                    |                                                                                                  |                                                                                  |                                                             |
| < < PAGE 1 OF 1 >                                                                                                    | >1                                             |                                    |                                                                                                    |                                                                                                    |                                                                                                    | ē ±                                                                                              |                                                                                  | PORT                                                        |
|                                                                                                    |                                                |                                    |                                                                                                    |                                                                                                    |                                                                                                    |                                                                                                  |                                                                                  |                                                             |
| Tax Collection Detail<br>High Tech Staffing<br>Taxes for checks with WeekendBill from 7/2/20<br>Selected):<br>"Subject Wages = (JurisGross - PreTax Adjus                                                                                                    | 023 through                                    | 7/16/2023 grouped                  | l by Juris Status, from ti                                                                                                    | e following selected                                                                                                    | Entity Leve<br>branches: '(All Brand                                                                                  | el (Hierld 2)                                                                                    | o temp                                                                           | <b>orks</b>                                                 |
| Tax Collection Detail<br>High Tech Staffing<br>Taxes for checks with WeekendBill from 7/2/2<br>Selected?,<br>"Subject Wages = (JurisGross - PreTax Adjus<br>Compatible<br>High Tech Staffing Inc. EINC: 0 FEIN: 15                                                                                                    | 023 through<br>stments )<br>e Juris<br>4645165 | 7/16/2023 grouped                  | l by Juris Status, from tl<br>Tax State Juris Statu                                                                                                    | e following selected                                                                                                    | Entity Leve<br>branches: '(All Branc<br>Juris Gross                                                                   | H (Hierld 2)<br>ches<br>Subject Wages*                                                           |                                                                                  | Amount Ta                                                   |
| Tax Collection Detail<br>High Tech Staffing<br>Taxes for checks with WeekendBill from 7/2/20<br>Selected).<br>"Subject Wages = (JurisGross - PreTax Adjus<br>"Subject Wages = (JurisGross - PreTax Adjus<br>Compatible<br>High Tech Staffing Inc. EINC: 0 FEIN: 15                                                                 | 023 through<br>stments )<br>e Juris<br>4645165 | 7/16/2023 grouped<br>Parent Juris  | l by Juris Status, from th<br>Tax State Juris Statu                                                                                                    | e following selected s WeekendBill Juris Status Total                                                                        | Entity Leve<br>branches: '(All Brand<br>Juris Gross<br>\$1,107,319.50                                                 | d (Hierld 2)<br>ches<br>Subject Wages*<br>\$1,106,426.34                                         | Amount Taxable<br>\$1,106,426.34                                                 | Amount Ta<br>\$43,635.2                                     |
| Tax Collection Detail<br>High Tech Staffing<br>Taxes for checks with WeekendBill from 7/2/2<br>Selected?,<br>"Subject Wages = (JurisGross - PreTax Adjus<br>Compatible<br>High Tech Staffing Inc. EINC: 0 FEIN: 15<br>E Active<br>El Not Set Up - Local                                                                            | 023 through<br>stments )<br>e Juris<br>4645165 | 7/16/2023 grouped Parent Juris     | l by Juris Status, from t<br>Tax State Juris Statu                                                                                                    | e following selected<br>s WeekendBill<br>Juris Status Total<br>Juris Status Total                                            | Entity Leve<br>branches: '(All Brand<br>Juris Gross<br>\$1,107,319.50<br>\$9,626.00                                   | H (Hierld 2)<br>Ches<br>Subject Wages*<br>\$1,106,426.34<br>\$9,826.00                           | Amount Taxable<br>\$1,106,426.34<br>\$9,826.00                                   | Amount Ta<br>\$43,635.2<br>\$152.6                          |
| Tax Collection Detail<br>High Tech Staffing<br>Taxes for checks with WeekendBill from 7/2/2<br>Selected);<br>"Subject Wages = (JurisGross - PreTax Adjus<br>Compatible<br>High Tech Staffing Inc. EINC: 0 FEIN: 15<br>El Active<br>El Not Set Up - Local<br>El Not Set Up - State                                                  | 023 through<br>tments )<br>2 Juris<br>4645165  | 7/16/2023 grouped<br>Parent Juris  | I by Juris Status, from the Tax State Juris Statu                                                                                                    | e following selected s WeekendBill Juris Status Total Juris Status Total Juris Status Total                                  | Entity Leve<br>branches: '(All Brand<br>Juris Gross<br>\$1,107,319.50<br>\$9,826.00<br>\$382,690.00                   | 4 (Hierld 2)<br>Subject Wages*<br>\$1,106,426.34<br>\$9,826.00<br>\$382,461.88                   | Amount Taxable<br>\$1,106,426.34<br>\$9,826.00<br>\$157,356.20                   | Amount Ta<br>\$43,635.2<br>\$152.6<br>\$727.6               |
| Tax Collection Detail<br>High Tech Staffing<br>Taxes for checks with WeekendBill from 7/2/20<br>Selected).<br>"Subject Wages = (JurisGross - PreTax Adjus<br>"Subject Wages = (JurisGross - PreTax Adjus<br>"Compatible<br>High Tech Staffing Inc. EINC: 0 FEIN: 15<br>El Active<br>El Not Set Up - Local<br>El Not Set Up - Local | 023 through<br>trments )<br>e Juris<br>4645165 | 7/16/2023 grouped<br>Parent Juris  | I by Juris Status, from the status of the status of the st | e following selected<br>WeekendBill<br>Juris Status Total<br>Juris Status Total<br>Juris Status Total<br>Staffing Inc. Total | Entity Leve<br>branches: '(All Brand<br>Juris Gross<br>\$1,107,319.50<br>\$9,626.00<br>\$382,690.00<br>\$1,499,835.50 | d (Hierld 2)<br>Subject Wages*<br>\$1,106,426.34<br>\$9,826.00<br>\$382,461.88<br>\$1,498,714.22 | Amount Taxable<br>\$1,106,426.34<br>\$9,826.00<br>\$167,366.20<br>\$1,273,608.54 | Amount Ta<br>\$43,635.2<br>\$152.6<br>\$727.6<br>\$44,515.4 |

#### Example 2 - Uncollectible Jurises

By selecting the "Show Uncollectible Jurises" checkbox, this will also show you jurises that TempWorks is not collecting funds for, in case you want to see all your tax jurisdictions from a particular weekend bill.

## **Related Articles**